# **POWER POINT 97**

# Entrar al programa Microsoft Power Point

- 1. Entreu al programa.
  - La forma més senzilla d'executar el programa Power Point és activar la icona

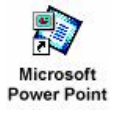

Seguint la ruta específica de cada ordinador a partir del botó

D'entrada, quan entrem al programa ens surt aquesta finestra de diàleg:

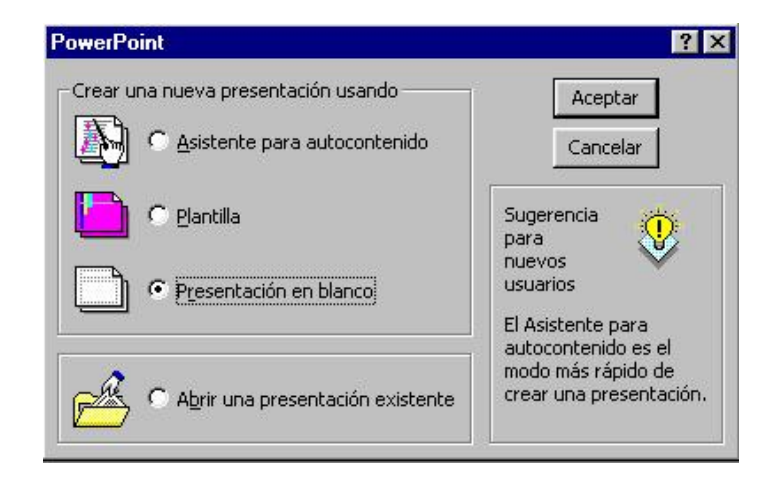

Igual que en qualsevol programa, podem fer un full nou ("*presentación en blanco*") o obrir-ne un de fet per veure'l o per continuar treballant ("*Abrir una presentación existente*"). Les dues primeres opcions ("*asistente… i plantilla*") les deixem. Normalment, farem "*presentación en blanco*"

Després ens surt una altra finestra de diàleg:

| anadous |   |  | Aceptar   |
|---------|---|--|-----------|
| -       | : |  | Cancelar  |
|         |   |  |           |
|         |   |  | En blanco |

Ens deixa triar el diseny de la diapositiva (el full). D'entrada, triarem l'opció "en blanco", les altres ens dirigeixen molt.

2. Observeu la pantalla inicial.

| 📧 Microsoft Power               | Point - [act01ppp]                                       |                                         |                                                   |           | _ 8 ×    |
|---------------------------------|----------------------------------------------------------|-----------------------------------------|---------------------------------------------------|-----------|----------|
| Archivo Edición                 | n <u>V</u> er <u>I</u> nsertar <u>F</u> ormato <u>F</u>  | <u>H</u> erramientas <u>P</u> rese      | ntación Ve <u>n</u> tana <u>?</u>                 | 1         | _ 8 ×    |
| 0 🗳 🖬 🎒                         | 쁓 🕺 🖻 🛍 🚿 🗠                                              | ) + Ci + 🔞 🍕                            | P 🗰 式 🛍 🙎                                         | · 🖯 🖬 🗖 🖊 | 41% 🔹 🙎  |
| Times New Roman                 | • 24 •                                                   | NKS                                     |                                                   | 這指AA      | (4 (4) 🔛 |
|                                 | Barra d'eines:<br>De Format -<br>Estàndard<br>← Finestra | del Document                            | Barra de n                                        | nenús     |          |
|                                 | – Botons de Vistes<br>Barra de D                         | Barres de des<br>ibuix<br>Barra d'estat | splaçament ———<br>Diapositiva<br>Diapositiva post | erior     |          |
| ◙⊒∺₽₹₫                          |                                                          |                                         |                                                   |           | , D      |
| Dibujo 🕶 🔓 🌀                    | Autoformas 👻 🔪 🗖                                         |                                         | • <u>.</u> • <u>A</u> • =                         |           |          |
| Diapo                           | sitiva 2 de 2                                            | Diseñ:                                  | o predeterminado                                  |           |          |
| <ul> <li>Menús i sub</li> </ul> | menús                                                    |                                         |                                                   |           |          |

- Barres d'eines
- Barres de desplaçament i botons
- Zona d'escriptura del document
- Barra d'estat

## Obrir i visualitzar una presentació

- 1. Obrir una presentació:
  - Aneu al menú Archivo | Abrir... o Ctrl + A o bé a la icona 2.
  - Seleccioneu de la carpeta adequada i busqueu l'arxiu (els arxius power point tenen com a extensió "*ppt*")
- 2. Visualitzar la presentació:

  - Per veure la presentació haureu d'anar fent clic sobre el botó esquerre del ratolí.
  - Si voleu aturar la presentació abans de la seva finalització, premeu la tecla Esc o bé feu clic amb el botó dret del ratolí i seleccioneu Fin de la presentación.
- 3. Tancar la presentació:
  - Aneu al menú Archivo | Cerrar o X, o bé premeu Ctrl + F4.

#### Creació d'una nova presentació

- 1. Aneu al menú Archivo | Nuevo... o Ctrl + U.
- 2. Escolliu l'opció Presentación en blanco, dins del bloc General, i a continuació Aceptar.
- 3. Seleccioneu Diapositiva en blanco.
  - Per escriure: "Insertar cuadro de texto", amb el ratolí dibuixem el quadre a la pantalla (després sempre el podrem modificar i canviar de lloc) Ja podem afegir el text.
  - Per fer un títol:
    - Per quadre de text i després fer la lletra al nostre gust (com en el Word)
    - Per "*insertar*  $\rightarrow$  *imagen*  $\rightarrow$  *wordart*". (com en el Word)
  - Per posar una imatge "Insertar  $\rightarrow$  imagen."

- "*Predisenyada*": S'accedeix a la llibreria d'imatges configurada (com en el Word)
- *"Desde archivo"*: podem anar a buscar una imatge que prèviament tinguem desada en una carpeta, disquet... (com en el Word)
- Per posar una autoforma: "Insertar → imagen → autoforma": Per posar diverses formes: fletxes, baferades, línies, quadres....

Cada cosa que hi posem, serà un objecte. Cada diapositiva està formada per una sèrie d'objectes. Per exemple, pot ser una diapositiva amb un sol objecte (només el títol), o una diapositiva de tres objectes (un títol, una fotografia i un text explicatiu). Hi pot haver diapositives formades per molts objectes (un títol, un dibuix, una fotografia, vàries baferades, fletxes....

Tot això, serà important a l'hora de voler fer animacions.

#### Afegir una diapositiva nova a una presentació

- 1. Crear una diapositiva nova:
  - Podeu fer clic sobre la icona icona de la barra d'eines o bé des del menú Insertar | Nueva diapositiva... o Ctrl + I.

#### Posar un fons a les diapositives

- 1. Aneu al menú Formato | Fondo...
- 2. Desplegueu la casella de Relleno de fondo i seleccioneu Efectos de relleno...
- 3. Feu clic sobre la pestanya **Textura** i escolliu la primera, tot seguit, feu clic al botó **Aceptar**.
- 4. Si feu clic **Aplicar** modificareu el fons de la diapositiva. Si voleu que el canvi afecti a totes les diapositives heu de fer clic sobre l'opció **Aplicar a todo**.
- 5. Si voleu canviar el color, heu de triar-lo, si en voleu veure més, anireu a "más colores"

#### Posar efectes de transició en una presentació

Una transició és l'efecte visual que el programa genera en el trànsit d'una diapositiva a una altra.

1. Aneu al menú Presentación | Transición de diapositiva..., escolliu l'efecte

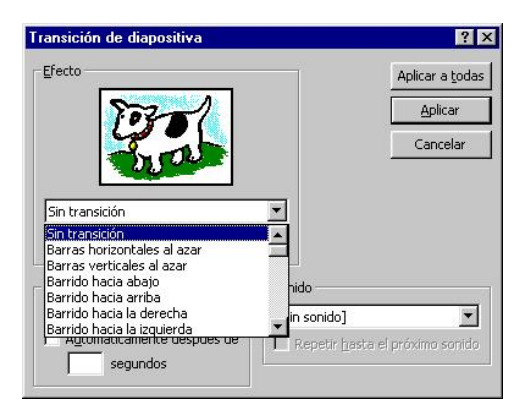

- 2. Si feu clic sobre el botó **Aplicar** només afecta a la diapositiva seleccionada, i si **Aplicar a todas** afectarà tota la resta.
- 3. Proveu els diversos efectes i intervals de presentació.
- Si voleu que la projecció avanci automàticament, cal tenir activada l'opció "avanzar→ automáticamente después de (li diem els segons)". Es poden tenir activades les dues opcions: manual i automàtica.
- 5. Per acabar, visualitzeu la presentació:
  - Aneu al menú Presentación | Ver presentación o bé la icona 🖃 de botons de vistes.

# Configurar la transició

Si volem que en acabar la presentació, torni a començar i no pari mai, cal anar a "*presentación* → *configurar presentación*" i tenir activada l'opció "*repetir el ciclo hasta presionar esc*"

| Configurar presentación 🛛 😯 🔀                                                        |
|--------------------------------------------------------------------------------------|
| Tipo de presentación                                                                 |
| C Evening de ferrer individuel (verterer)                                            |
| Examinada de roma individual (ventana)                                               |
| Repetir el ciclo basta presionar Esc                                                 |
| Presentación sin narración                                                           |
|                                                                                      |
| Mostrar barra de desplazamiento                                                      |
| © Iodo<br>∩ Desde: ☆ Hesta: ☆<br>♡ gresentación personelizado: ♥                     |
| Avance de diapositivas<br>C Mgnual<br>C Usar los intervalos de diapositiva guardados |
| Aceptar Cancelar                                                                     |

## Animació d'una presentació

El programa PowerPoint permet millorar les presentacions afegint certs efectes d'animació. Per fer-ho anem a *presentación*  $\rightarrow$  *personalizar animación*es desplegarà una finestra semblant a aquesta:

|                                                                                                    | Personalizar animación 🛛 🔋 🗙                                                                                                    |
|----------------------------------------------------------------------------------------------------|----------------------------------------------------------------------------------------------------|
| A <i>intervalo</i> hi ha els objectes que conté la diapositiva. Si volem que s'animin, cal marcar-los (fent "clic" a sobre i clicar <i>animar</i> )                                                                          | Orden de animación Aceptar Cancelar Usta previa                                                                                                    |
| Quan ho haguem fet, es posaran a la finestra superior (orden de animación).                                                                                                    | Intervalo Efectos   Efectos de gráficos   Configuración de la reproducción                                                                                                    |
| Podem fer que s'animi al fer clic amb el ratolí o<br>automàticament indivcant els segons (també ambdues<br>coses)<br>Ara clicant sobre la pestanya <i>efectos</i> , podem anar                                               | Objetos de diapositiva sin animación         Texto 1         Objeto 2         WordArt: plain text 3         Llamada rectangular redondeada 4         O Al hacer glic con el mouse         O Automáticamente, segundos después del evento enteror |
| afegint diversos afectes d'animació.                                                                                                    |                                                                                                    |
|                                                                                                    |                                                                                                    |
| Primer cliquem sobre l'objecte ( <i>texto, objeto</i> ) i després triem l'efecte desplegant el menú.                                                                                                    | Personalizar animación ? X<br>Orden de animación<br>1. Texto 1<br>2. Objeto 2                                                                                                    |
| Primer cliquem sobre l'objecte ( <i>texto, objeto</i> ) i<br>després triem l'efecte desplegant el menú.<br>Podem incorporar so                                                                                               | Personalizar animación ? X<br>Orden de animación<br>1. Texto 1<br>2. Objeto 2<br>3. WordArt: plain text 3<br>4. Llamada rectangular red                                                                                                    |
| Primer cliquem sobre l'objecte ( <i>texto, objeto</i> ) i<br>després triem l'efecte desplegant el menú.<br>Podem incorporar so<br>Si es tracta d'un text, podem introduir-lo de cop,<br>paraula a paraula o lletra a lletra  | Personalizar animación     ? X       Orden de animación                                                                                                    |
| Primer cliquem sobre l'objecte ( <i>texto, objeto</i> ) i<br>després triem l'efecte desplegant el menú.<br>Podem incorporar so<br>Si es tracta d'un text, podem introduir-lo de cop,<br>paraula a paraula o lletra a lletra. | Personalizar animación     ? X       Orden de animación                                                                                                    |